# Краткое справочное руководство

# Выполнение печати

### Печать с компьютера

**Примечание:** Для этикеток, открыток и конвертов перед печатью документа следует установить формат и тип бумаги на принтере.

- 1 Из окна документа, предназначенного для печати, откройте диалоговое окно "Печать".
- 2 При необходимости настройте параметры.
- 3 Распечатайте документ.

### Печать с мобильного устройства

### Печать с мобильного устройства с помощью Виртуального принтера Google

Google Cloud Print<sup>™</sup> это служба печати, с помощью которой можно выполнять печать на любом принтере с поддержкой службы "Виртуальный принтер Google".

Прежде чем начать, убедитесь в следующем.

- Принтер зарегистрирован на сервере Google Cloud Print (Виртуальный принтер Google).
- Плагин Виртуального принтера загружается из магазина Google Play<sup>TM</sup> и включается на мобильном устройстве.
- С вашего мобильного устройства Android<sup>™</sup> откройте документ или выберите документ в диспетчере файлов.
- 2 Коснитесь > Печать

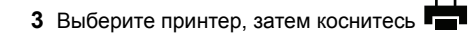

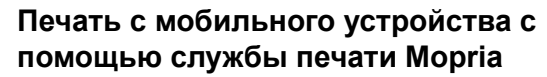

Служба печати<sup>®</sup> Mopria — это решение мобильной печати для мобильных устройств с ОС Android версии 5.0 или выше. С ее помощью можно выполнять печать на любом принтере с поддержкой Mopria.

Примечание: Убедитесь, что вы загрузили приложение «Служба печати Mopria» из магазина Google Play и включили его на мобильном устройстве.

- С вашего мобильного устройства с OC Android запустите совместимое приложение или выберите документ в диспетчере файлов.
- 2 Коснитесь > Печать.
- 3 Выберите принтер, затем настройте параметры, если необходимо.

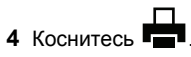

# Печать с мобильного устройства с помощью AirPrint

Программа AirPrint — это решение мобильной печати, которое позволяет выполнять печать непосредственно с устройства Apple на любом принтере с поддержкой AirPrint.

#### Примечания.

- Убедитесь, что устройство Apple и принтер подключены к одной и той же сети. Если в сети несколько беспроводных концентраторов, убедитесь, что оба устройства подключены к одной подсети.
- Это приложение совместимо только с некоторыми устройствами Apple.
- На мобильном устройстве выберите документ в диспетчере файлов или запустите совместимое приложение.
- 2 Коснитесь 🗍 > Печать
- 3 Выберите принтер, затем настройте параметры, если необходимо.
- 4 Распечатайте документ.

# Печать с мобильного устройства с помощью Wi-Fi Direct®

Wi-Fi Direct<sup>®</sup> это служба печати, с помощью которой можно выполнять печать на любом принтере с поддержкой Wi-Fi Direct.

**Примечание:** Убедитесь, что мобильное устройство подключено к беспроводной сети принтера. Подробнее см. <u>"Подключение мобильного устройства к принтеру" на стр. 5</u>.

- С вашего мобильного устройства запустите совместимое приложение или выберите документ в диспетчере файлов.
- **2** В зависимости от модели мобильного устройства выполните следующее:
  - Коснитесь > Печать
  - Коснитесь 77 > Печать
  - Коснитесь ••• > Печать
- 3 Выберите принтер, затем настройте параметры, если необходимо.
- 4 Распечатайте документ.

# Печать конфиденциальных и других отложенных заданий

#### Для пользователей Windows

- 1 Открыв документ, выберите Файл > Печать.
- 2 Нажмите кнопку Свойства, Параметры или Настройка.
- 3 Выберите Удерживать после печати.
- 4 Выберите Удерживать после печати, затем присвойте имя пользователя.
- 5 Выберите тип задания на печать (конфиденциальное, с повтором, с резервированием или с проверкой).

Если вы выбрали конфиденциальное задание, введите четырехзначный PIN-код.

6 Нажмите ОК или Печать.

- 7 На начальном экране принтера активируйте задание печати.
  - Для доступа к заданиям на конфиденциальную печать перейдите к:

Отложенные задания > выберите имя пользователя > Конфиденциальные > введите PIN-код > выберите задание печати > настройте параметры > Печать

Для доступа к другим заданиям печати перейдите к:
Отложенные задания > выберите имя пользователя
> выберите задание на печать > настройте параметры
> Печать

#### Для пользователей Macintosh

1 При открытом документе выберите **Файл > Печать**.

Если необходимо, щелкните значок в виде треугольника, чтобы отобразить дополнительные параметры.

- 2 В меню параметров печати или "Копии и страницы" выберите Маршрутизация задания.
- 3 Выберите тип задания на печать (конфиденциальное, с повтором, с резервированием или с проверкой).

Если вы выбрали конфиденциальное задание, присвойте имя пользователя и введите четырехзначный PIN-код.

- 4 Нажмите ОК или Печать.
- **5** На начальном экране принтера активируйте задание печати.
  - Для доступа к заданиям на конфиденциальную печать перейдите к:

Отложенные задания > выберите имя пользователя > Конфиденциальные > введите PIN-код > выберите задание печати > настройте параметры > Печать

Для доступа к другим заданиям печати перейдите к:
Отложенные задания > выберите имя пользователя
> выберите задание на печать > настройте параметры
> Печать

## Обслуживание принтера

### Замена картриджа

Примечание: Если лоток выдвинут, извлеките его перед заменой картриджа.

1 Откройте переднюю дверцу и с усилием нажмите на нее.

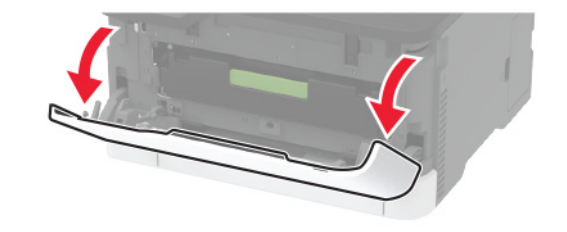

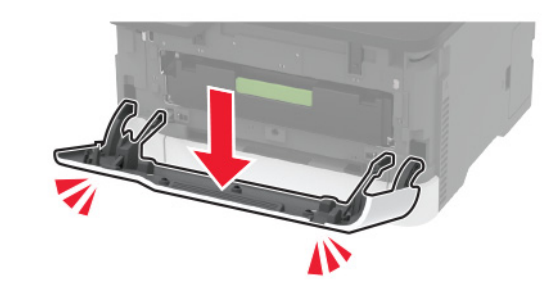

2 Вытяните лоток картриджа.

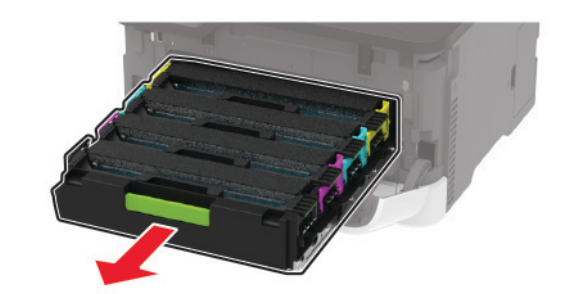

#### 3 Извлеките использованный картридж.

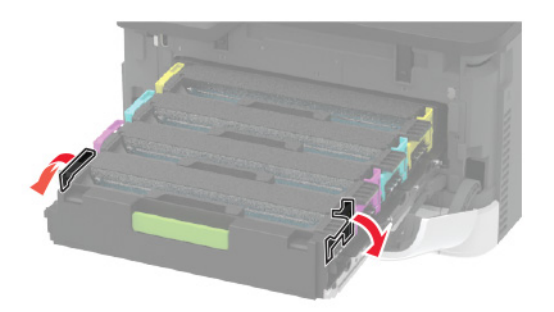

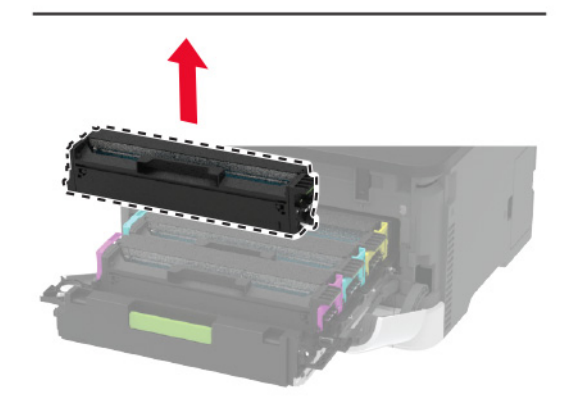

4 Снимите упаковку с нового картриджа.

Предупреждение – Риск повреждения! Не допускайте попадания солнечных лучей на нижнюю сторону картриджа. Длительное воздействие света может привести к снижению качества печати.

Предупреждение – Риск повреждения! Не прикасайтесь к нижней стороне картриджа. Впоследствии это может привести к снижению качества печати.

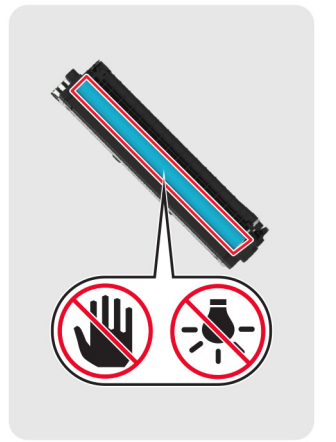

5 Вставьте новый картридж.

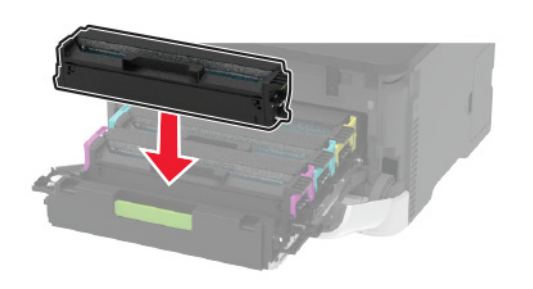

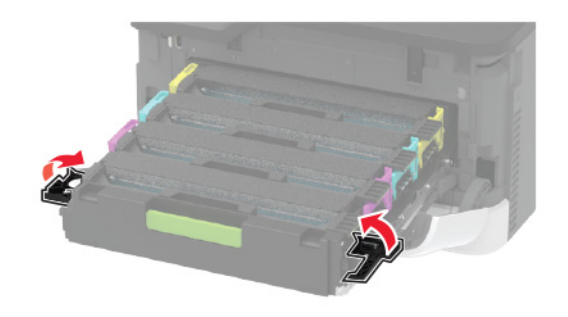

6 Установите лоток картриджа, затем закройте дверцу.

### Загрузка бумаги в лотки

ВНИМАНИЕ – ОПАСНОСТЬ ОПРОКИДЫВАНИЯ! Для уменьшения риска нестабильной работы оборудования загружайте каждый лоток отдельно. Остальные лотки держите закрытыми до тех пор, пока они не понадобятся.

1 Отсоедините лоток.

**Примечание:** Не отсоединяйте лотки от принтера во время работы принтера во избежание замятий бумаги.

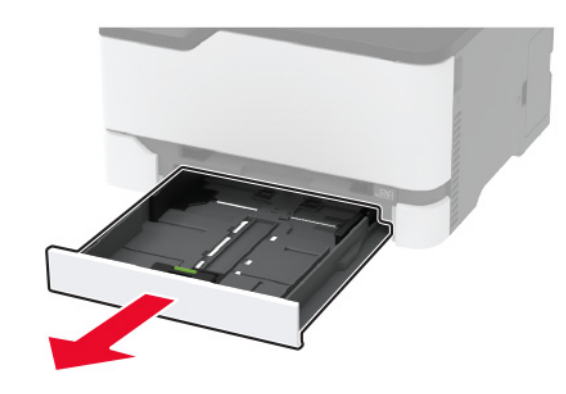

**2** Перед загрузкой изогните стопку бумаги в разные стороны, пролистайте ее и выровняйте края.

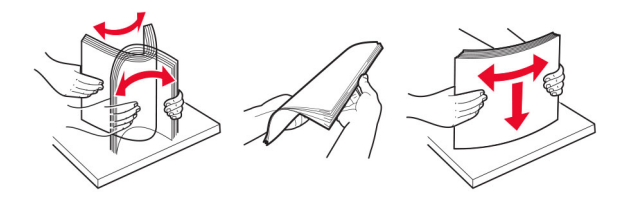

#### 3 Загрузите стопку бумаги лицевой стороной вверх.

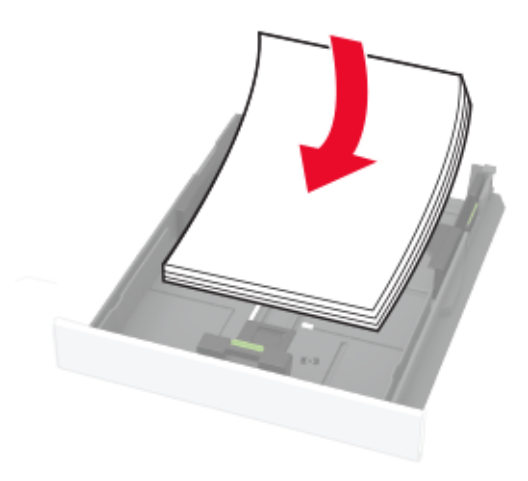

#### Примечания.

- При односторонней печати загружайте фирменные бланки лицевой стороной вверх и верхним колонтитулом по направлению к задней стороне лотка.
- При двусторонней печати загружайте фирменные бланки лицевой стороной вниз и верхним колонтитулом по направлению к передней стороне лотка.
- Не задвигайте бумагу в лоток.
- Во избежание сбоев при подаче высота стопки не должна превышать отметку уровня максимальной загрузки бумаги.

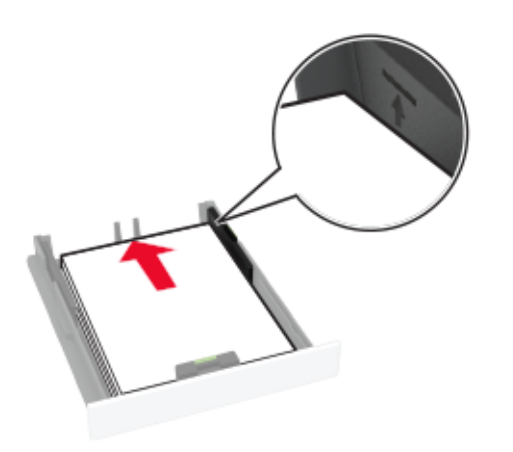

4 Отрегулируйте направляющие по формату загружаемой бумаги.

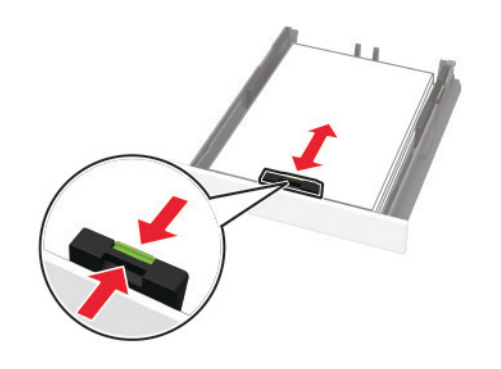

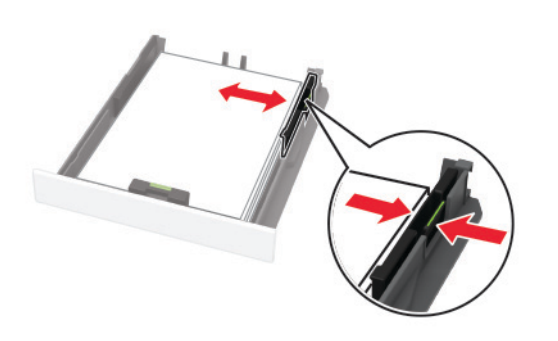

5 Вставьте лоток.

Если необходимо, установите на панели управления формат и тип бумаги в соответствии с загруженной бумагой.

# Загрузка в устройство ручной подачи

**1** Отрегулируйте направляющие по формату загружаемой бумаги.

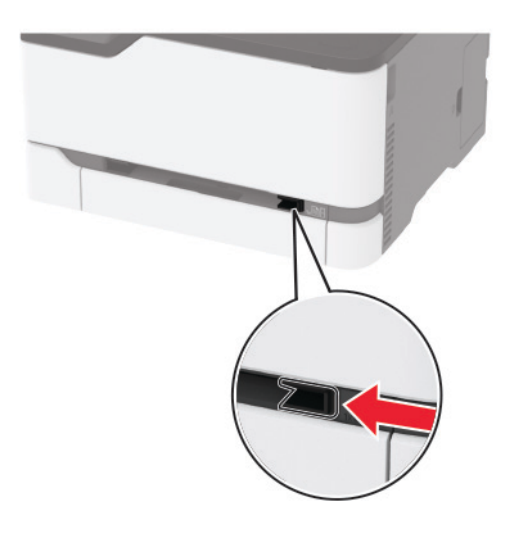

- 2 Загружайте лист бумаги стороной для печати вверх.
  - При односторонней печати загружайте фирменные бланки стороной для печати вверх и верхним колонтитулом вперед.

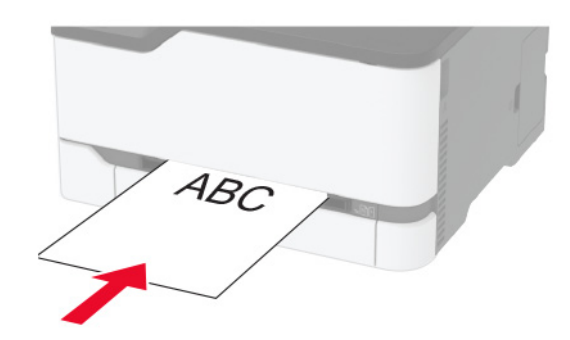

 При двусторонней печати загружайте фирменные бланки стороной для печати вниз и верхним колонтитулом вперед.

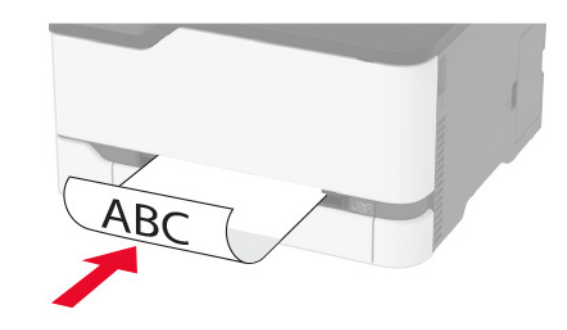

 Загрузите конверт клапаном вниз, прижимая к правой стороне направляющей для бумаги.

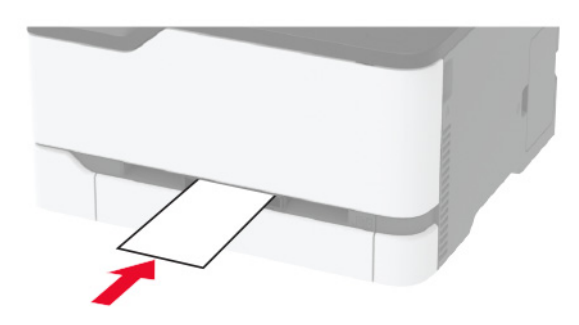

3 Подавайте бумагу, пока ее передний край не начнет затягивать внутрь.

#### Примечания.

- Для предотвращения замятия бумаги загружайте ее в устройство ручной подачи без усилий.
- Перед загрузкой следующего листа дождитесь появления сообщения на дисплее.

### Задание формата и типа бумаги

1 На панели управления принтера выберите:

Параметры > Бумага > Конфигурация лотка > Формат/тип бумаги > выберите устройство подачи бумаги Примечания.

 PSK также можно изменить на панели управления принтера. Выберите: Параметры > Сеть/Порты > Wi-Fi Direct > Задать PSK.

принтера. Выберите: Параметры > Сеть/Порты > Wi-Fi

Имя SSID можно изменить на панели управления

### Устранение замятий

# Предотвращение замятия материалов для печати

### Загрузка бумагу надлежащим образом

• Убедитесь в том, что бумага лежит ровно в лотке.

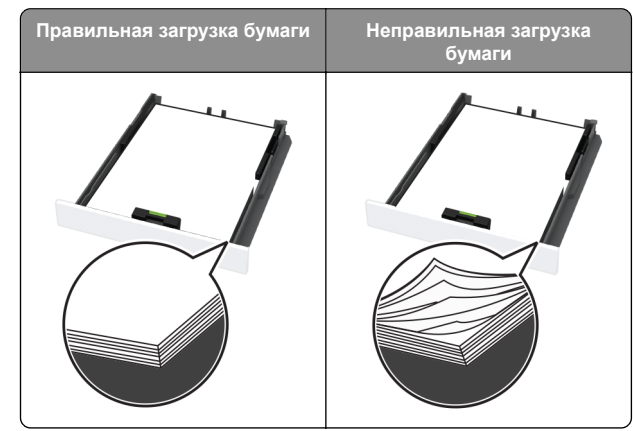

- Не загружайте и не извлекайте лотки во время печати.
- Не загружайте слишком много бумаги. Убедитесь в том, что высота стопки ниже указателя максимальной загрузки бумаги.

 Не задвигайте бумагу в лоток. Загрузите бумагу, как показано на рисунке.

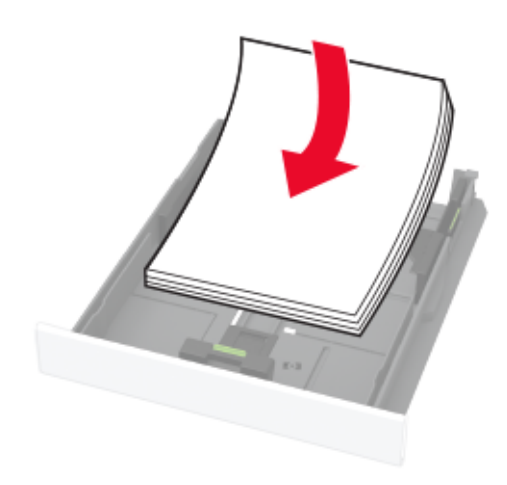

- Убедитесь в том, что направляющие бумаги расположены правильно и не слишком сильно сжимают бумагу или конверты.
- После загрузки бумаги задвиньте лоток в принтер до упора.

# Необходимо использовать рекомендованную бумагу

- Используйте только рекомендованную бумагу или специальные материалы для печати.
- Не загружайте в принтер измятую, покоробленную, влажную и скрученную бумагу.
- Перед загрузкой изогните стопку бумаги в разные стороны, пролистайте ее и выровняйте края.

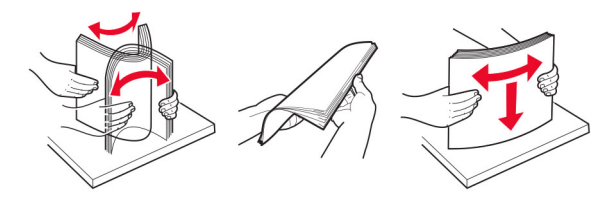

 Не используйте материалы, разрезанные или обрезанные вручную.

Для моделей принтеров без сенсорного экрана: нажмите ОК для перемещения между параметрами.

Для моделей принтеров без сенсорного экрана: нажмите

для перемещения между параметрами.

Перед подключением мобильного устройства выполните

 Включите Wi-Fi Direct в принтере. На панели управления принтера выберите: Параметры > Сеть/Порты > Беспроводная связь > Включить Wi-Fi Direct.

• Включите отображение общего ключа (PSK) на Странице

сетевых параметров. На панели управления принтера выберите: Параметры > Сеть/Порты > Wi-Fi Direct >

• Напечатайте Страницу сетевых параметров. На панели

управления принтера выберите: Параметры > Отчеты >

2 Задайте формат и тип бумаги.

Подключение мобильного

Показать PSK на странице настроек.

Сеть > Страница сетевых параметров.

устройства к принтеру

следующие действия:

### Подключение с использованием Wi-Fi Direct

- 1 На мобильном устройстве перейдите в меню настроек.
- 2 Включите Wi-Fi, затем коснитесь Wi-Fi Direct.
- 3 Выберите имя SSID принтера.
- 4 Подтвердите подключение на панели управления принтера.

### Подключение по Wi-Fi

- 1 На мобильном устройстве перейдите в меню настроек.
- 2 Коснитесь Wi-Fi, затем выберите имя SSID принтера.

Примечание: Перед именем SSID добавляется строка DIRECT-xy (где x и y — это два случайных символа).

3 Введите PSK.

Примечание: PSK — это пароль.

- Не помещайте в один лоток бумагу, различающуюся по формату, плотности или типу.
- Убедитесь, что формат и тип бумаги правильно указаны на компьютере или панели управления принтера.
- Следуйте рекомендациям изготовителя при хранении бумаги.

# Определение местоположения замятия

#### Примечания.

- Если для функции Помощник при замятиях установлено значение Вкл., то после извлечения замятой страницы принтер может попытаться автоматически удалить пустые или не полностью распечатанные страницы. Проверьте, нет ли чистых страниц на выходе.
- Если для параметра Восстановление после замятия установлено значение Вкл. или Авто, принтер повторно печатает замятые страницы.

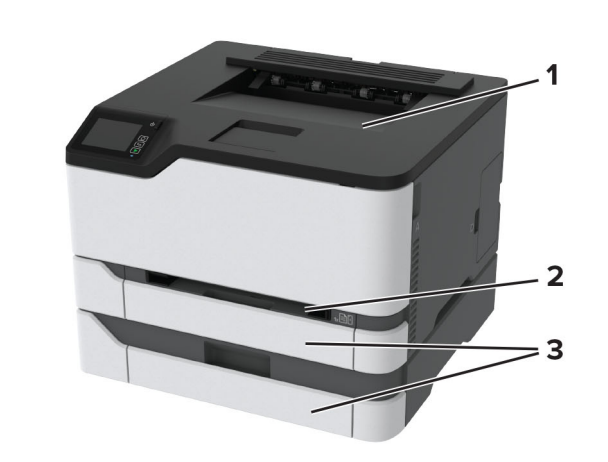

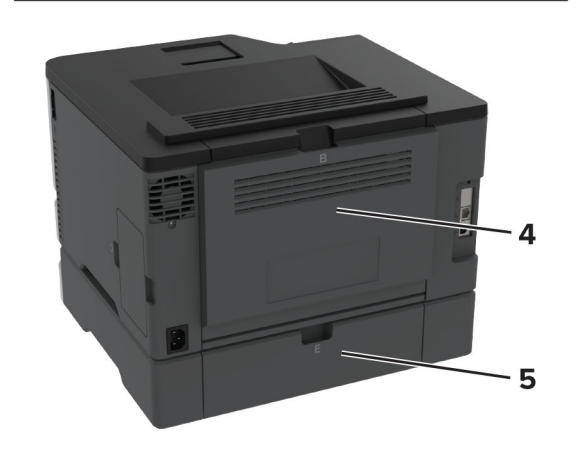

|   | Местоположение замятий     |
|---|----------------------------|
| 1 | Стандартный выходной лоток |
| 2 | Устройство ручной подачи   |
| 3 | Лотки                      |
| 4 | Дверца В                   |
| 5 | Дверца Е                   |

# Замятие бумаги в стандартном лотке

1 Откройте дверцу В.

#### ВНИМАНИЕ – ГОРЯЧАЯ

• ПОВЕРХНОСТЬ! Внутренние детали принтера могут сильно нагреваться. Для снижения вероятности травмы, вызванной прикосновением к горячей поверхности, подождите, пока поверхность остынет.

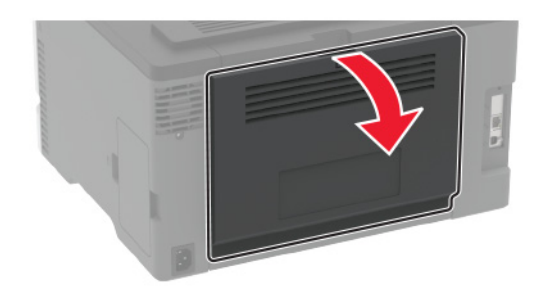

2 Извлеките замятую бумагу.

Примечание: Убедитесь в полном извлечении обрывков бумаги.

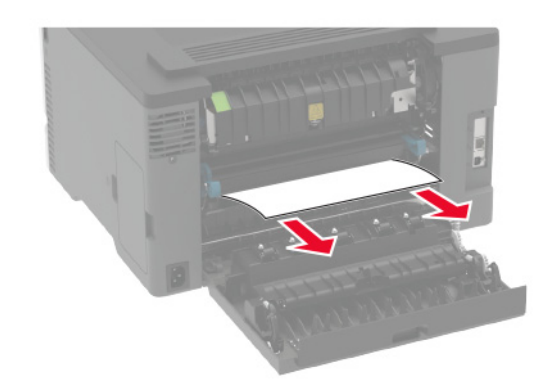

3 Закройте дверцу.

#### 4 Извлеките лоток и устройство ручной подачи.

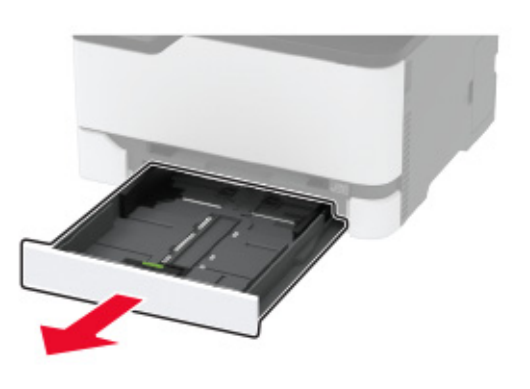

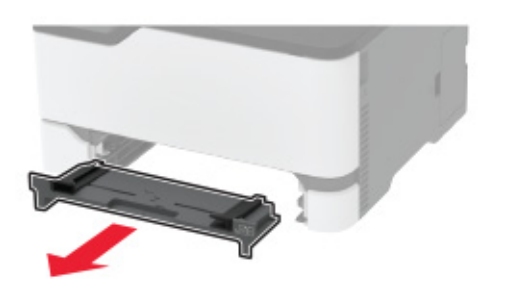

5 Извлеките замятую бумагу.

Примечание: Убедитесь в полном извлечении обрывков бумаги.

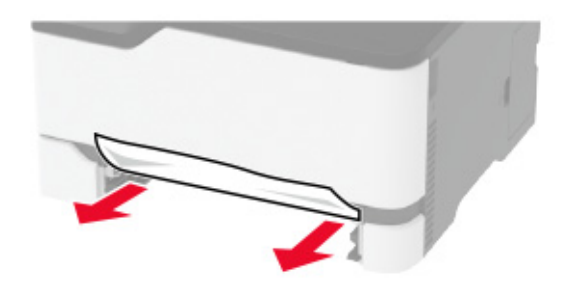

6 Вставьте устройство ручной подачи и лоток.

# Замятие бумаги в дополнительном лотке

**1** Откройте дверцу В.

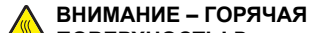

ПОВЕРХНОСТЬ! Внутренние детали принтера могут сильно нагреваться. Для снижения вероятности травмы, вызванной прикосновением к горячей поверхности, подождите, пока поверхность остынет.

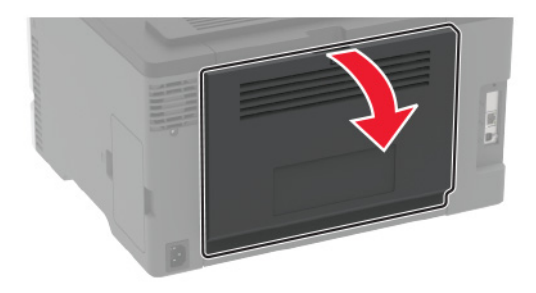

2 Извлеките замятую бумагу.

Примечание: Убедитесь в полном извлечении обрывков бумаги.

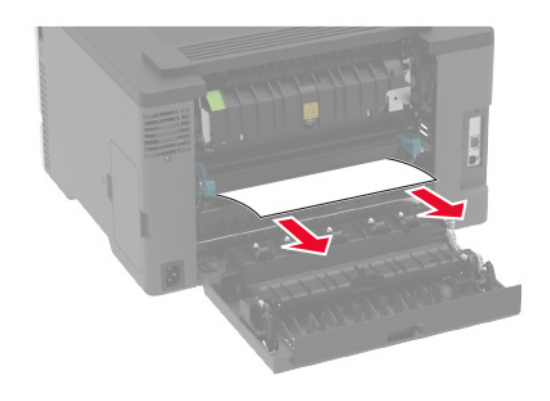

3 Закройте дверцу.

### 4 Откройте дверцу Е.

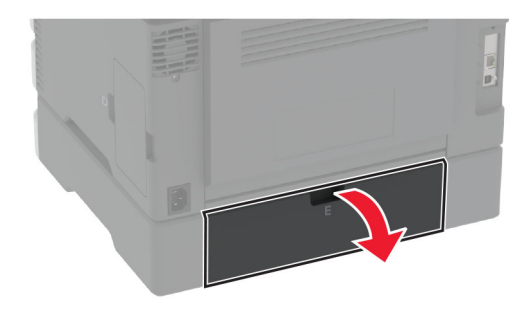

5 Извлеките замятую бумагу.

**Примечание:** Убедитесь в полном извлечении обрывков бумаги.

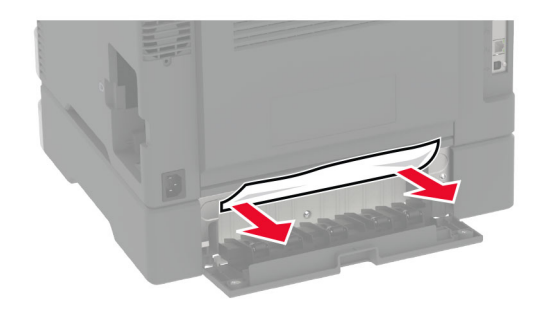

- 6 Закройте дверцу.
- 7 Извлеките дополнительный лоток.

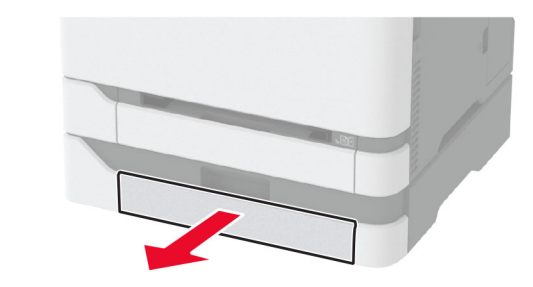

8 Извлеките замятую бумагу.

**Примечание:** Убедитесь в полном извлечении обрывков бумаги.

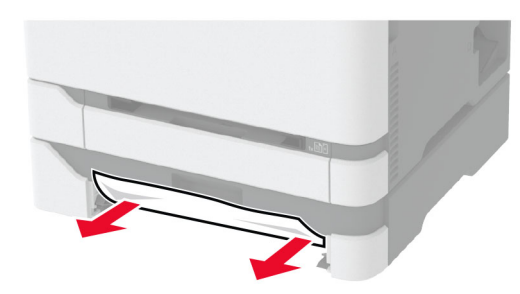

9 Вставьте лоток.

# Замятие бумаги в стандартном приемном лотке

Извлеките замятую бумагу.

**Примечание:** Убедитесь в полном извлечении обрывков бумаги.

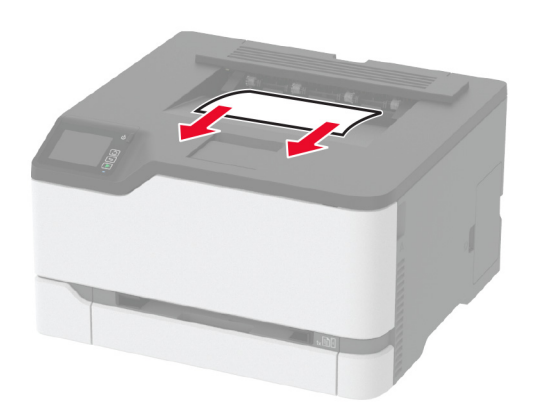

# Замятие бумаги в устройстве ручной подачи

1 Извлеките лоток и устройство ручной подачи.

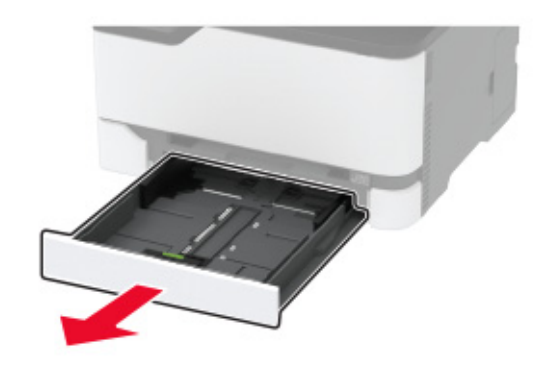

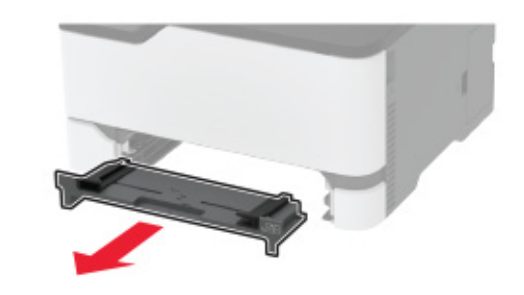

2 Извлеките замятую бумагу.

**Примечание:** Убедитесь в полном извлечении обрывков бумаги.

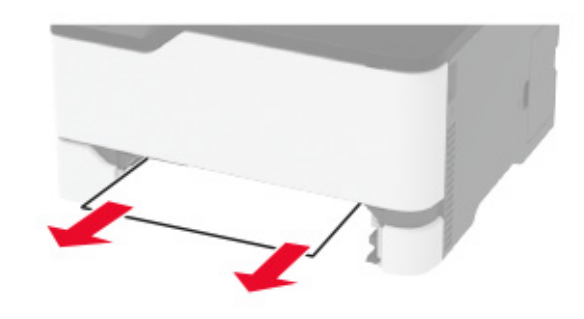

3 Вставьте устройство ручной подачи и лоток.

### Замятие бумаги в дверце В

1 Откройте дверцу В.

ВНИМАНИЕ – ГОРЯЧАЯ ПОВЕРХНОСТЬ! Внутренние детали принтера могут сильно нагреваться. Для снижения вероятности травмы, вызванной прикосновением к горячей поверхности, подождите, пока поверхность остынет.

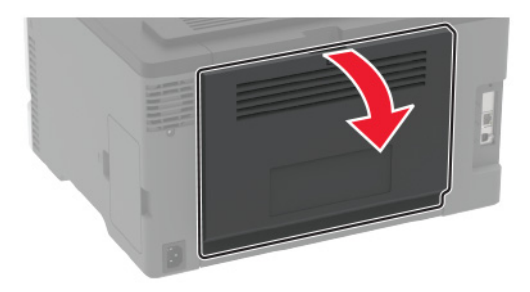

2 Извлеките замятую бумагу из следующих областей:

**Примечание:** Убедитесь в полном извлечении обрывков бумаги.

• Область термоблока

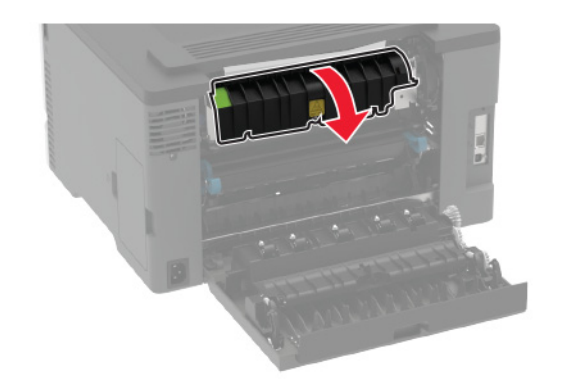

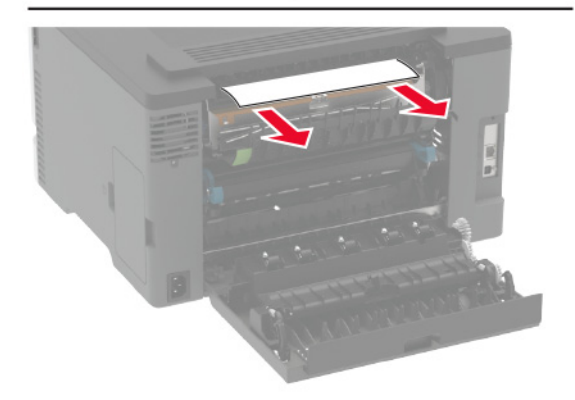

• Под областью термоблока

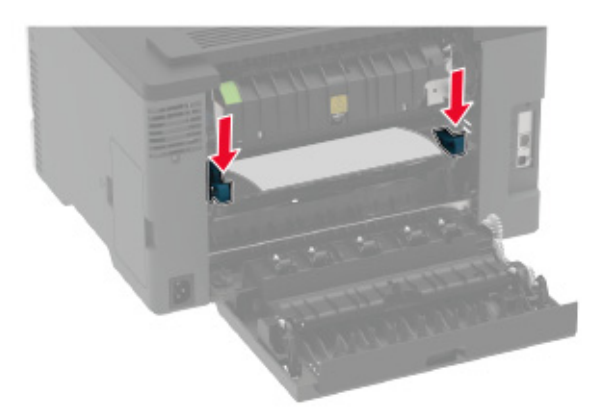

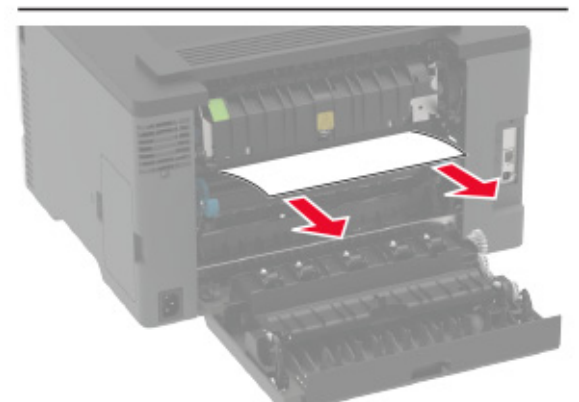

• Устройство двусторонней печати

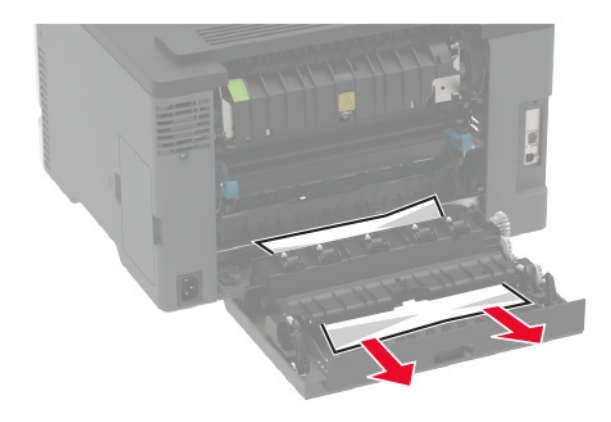

Закройте дверцу.